## Trimble Business Center -Kodebibliotek

Baseret på TBC v.4.0

Geoteam A/S Energivej 34 2750 Ballerup

7733 2233 support@geoteam.ok www.geoteam.dk

10.marts 2018 udarbejdet af Peter Viskum Jørgensen

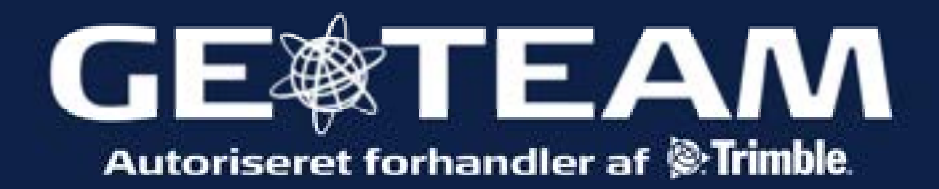

| <b>Åben Feature</b><br><b>Definition</b><br><b>Manager</b><br>I TBC kan <i>Feature</i><br><i>Definition Manager</i> åbnes<br>via GIS fanen | Home Vere Data Survey OS CAD Adt Surfaces Control of Features Map Write Features Control of Control of Control     |
|----------------------------------------------------------------------------------------------------|----------------------------------------------------------------------------------------------------|
| vælg Feature Definition                                                                                                    |                                                                                                    |
| Derved åbnes et nyt<br>vindue                                                                                                    | Feature Definition Manager<br>File Edit Help<br>Market State State Sta |
| Opret et nyt                                                                                                    | (17) Lastan Datation Manager                                                                                                    |
| kodebibliotek                                                                                                    | File/ddr. Help                                                                                                    |
| Under <i>File</i><br>Vælg <i>New File</i>                                                                                                  | New File       CRL+N         Open       CRL+O         Sine       CRL+SC         Sine       CRL+SC         Sine As       CRL+SCST+S         Dora       CRL+I4         Properties       Import         Sine Costore CSV File       Import         Import Costore CSV File       Properties         Exports       CrData/18C Training/the tonder forzyning/Tondfor _ modified P/LfsI         C/Data/18C Training/the tonder forzyning/Tondfor fill blo Calesem.ful         C/Ubes/up/Documents/Freeture Definition Manager/GlobalFreetures.ful         Ent                                                                                                    |
| Vælg navn og gem med                                                                                                    |                                                                                                    |
| det samme:                                                                                                    | File Edit Help                                                                                                    |
| Save As                                                                                                    | Image: Sevent As     CTRL+N     Image: CTRL+S     Image: CTRL+S     Image: C                                                                                                    |

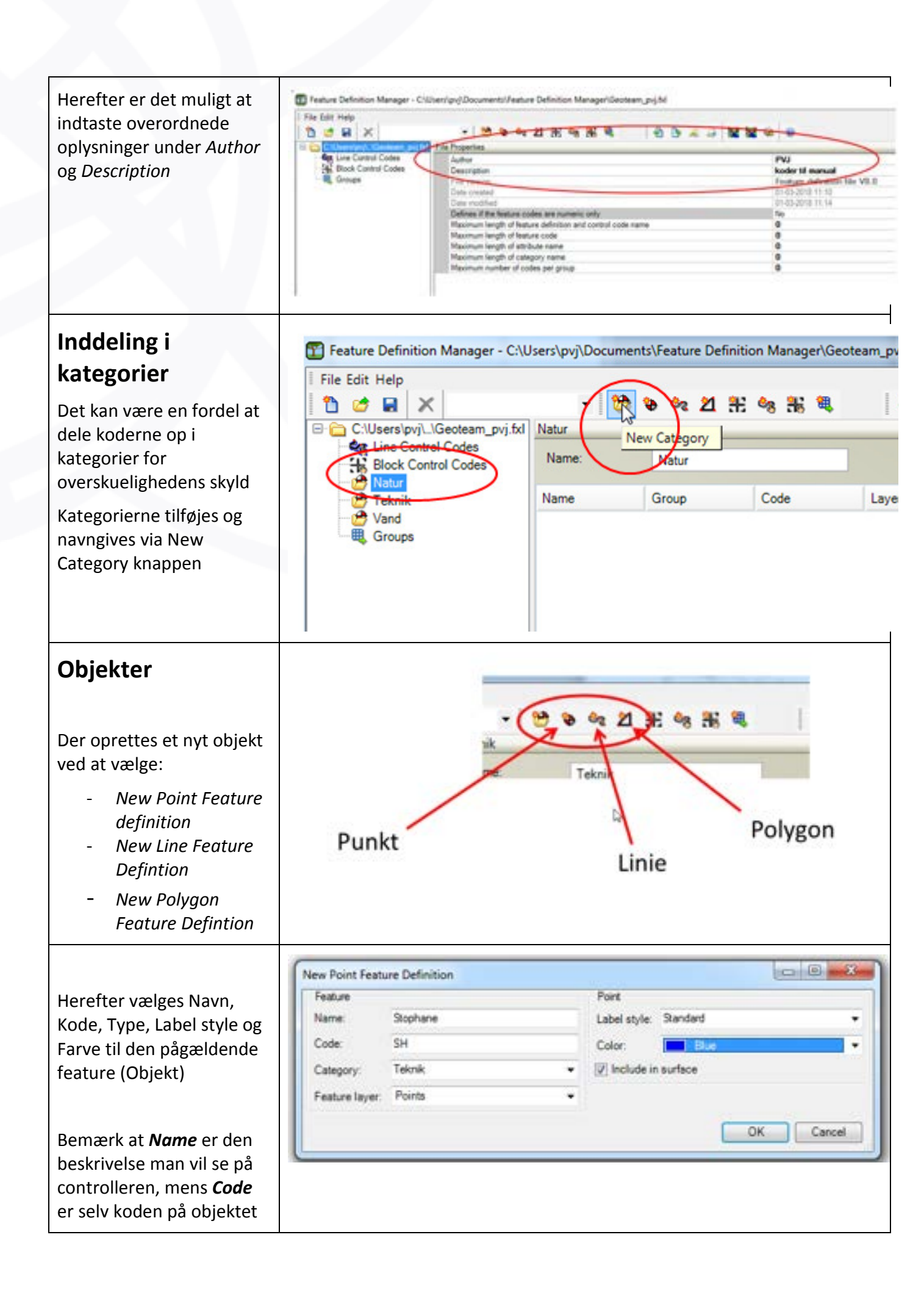

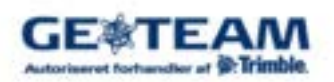

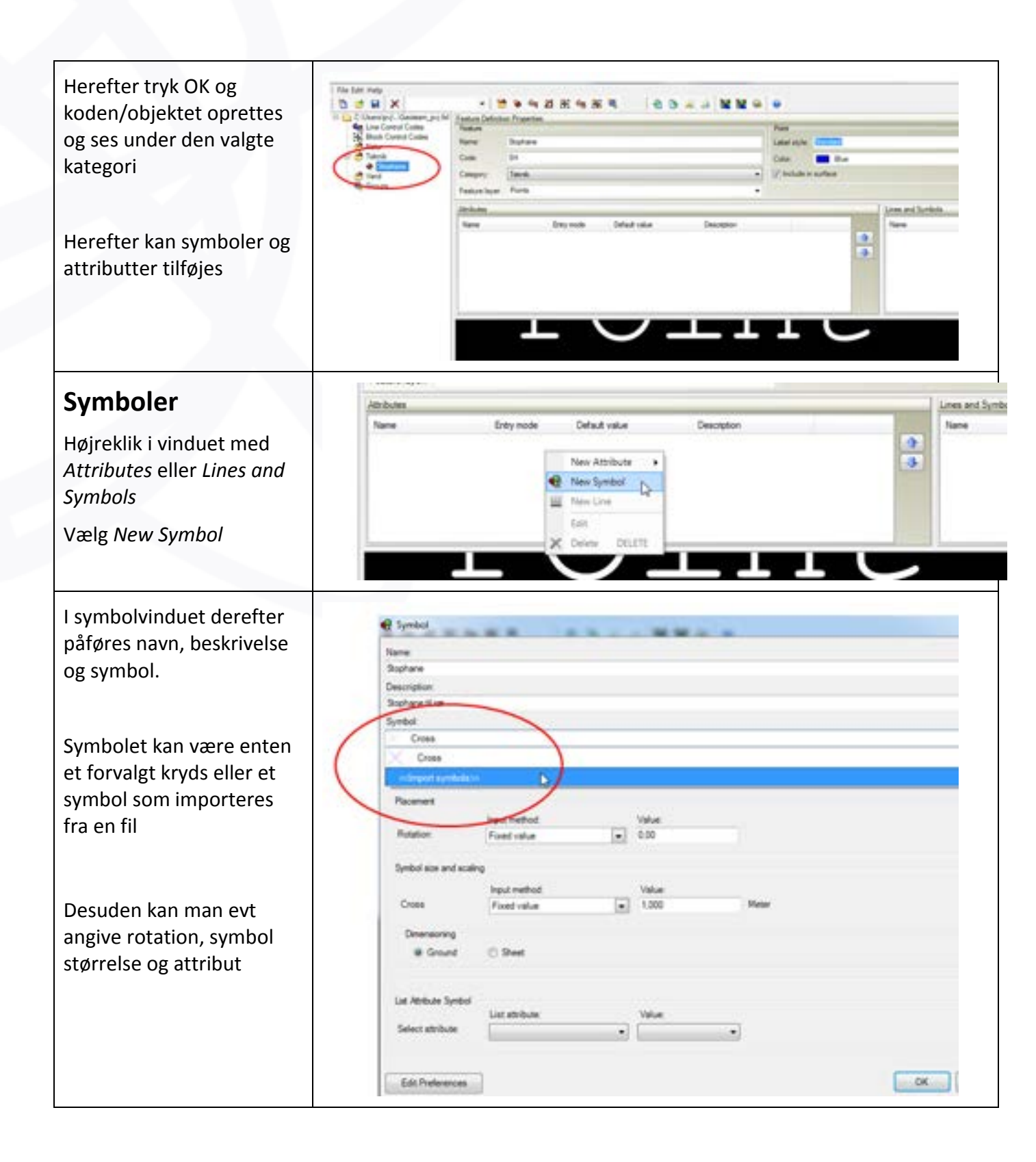

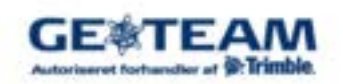

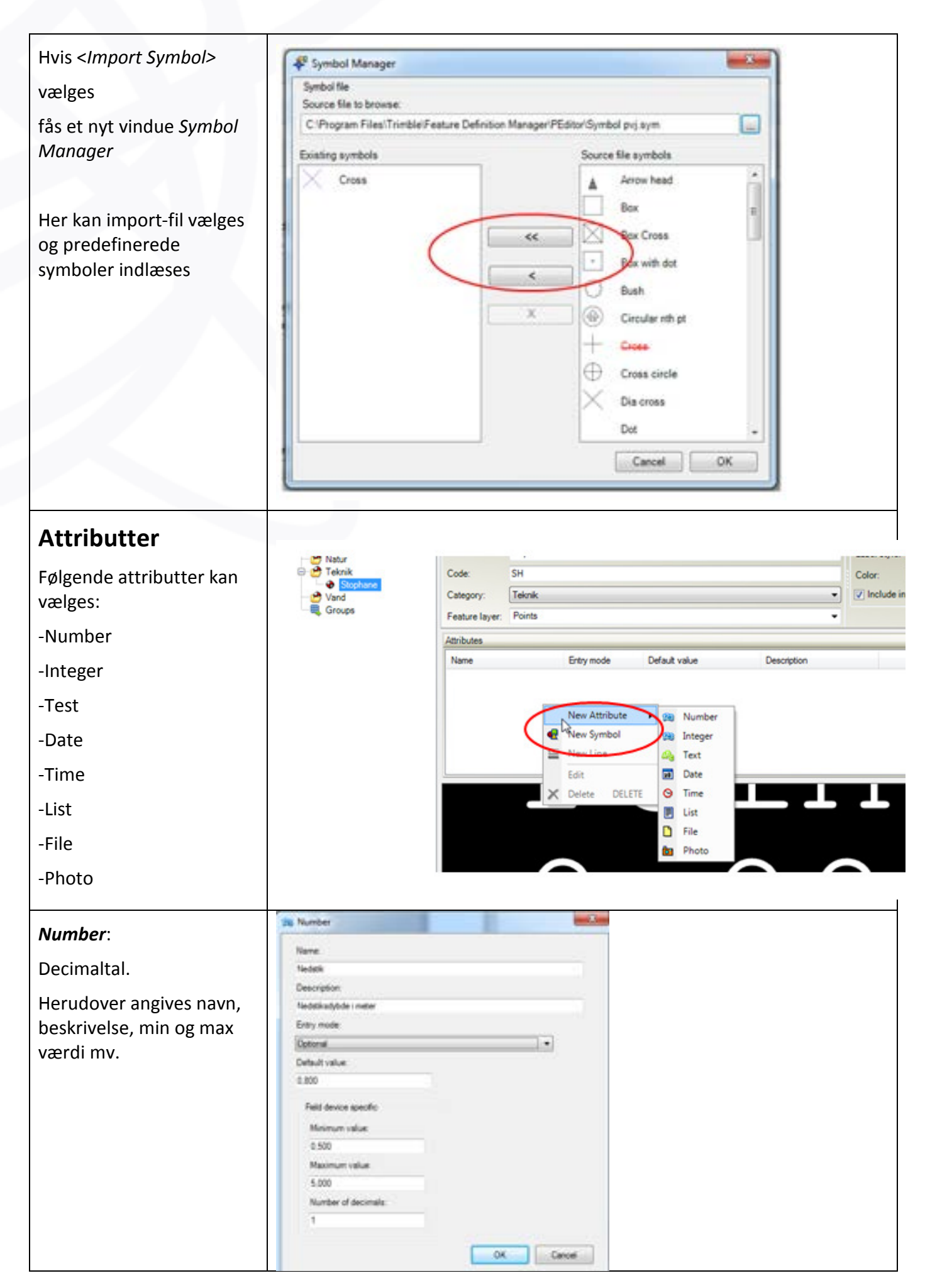

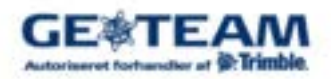

| Integer:                                                                                                    | Nore 1                                                                                                    |                            |               |                                              |               |                                                                        |             |
|----------------------------------------------------------------------------------------------------|----------------------------------------------------------------------------------------------------|----------------------------|---------------|----------------------------------------------|---------------|------------------------------------------------------------------------|-------------|
| Heltal                                                                                                    | Descripture.                                                                                                    |                            |               |                                              |               |                                                                        |             |
| Tilsvarende <i>Number,</i> med<br>heltal i stedet                                                                                                    | Entry mode<br>Optimul<br>Default volue<br>Next desce genetic<br>Microare volue.<br>Macimum volue.                    | •                          |               |                                              |               |                                                                        |             |
|                                                                                                    |                                                                                                    | CH.                        | and           |                                              |               |                                                                        |             |
| Tekst:                                                                                                    |                                                                                                    |                            |               |                                              |               |                                                                        |             |
| Er et fritekst felt som f.eks<br>kan bruges til noter                                                                                                  |                                                                                                    |                            |               |                                              |               |                                                                        |             |
| List                                                                                                    | E List                                                                                                    |                            |               |                                              |               |                                                                        | x           |
| Liste der kan vælges på                                                                                                    | Name:                                                                                                    |                            |               | List Value                                   | s:            |                                                                        |             |
| Controlleren                                                                                                    | type                                                                                                    |                            |               | Type1<br>Type2                               |               | Up                                                                     |             |
| objekt.                                                                                                    | Description:                                                                                                    |                            |               | Туре3                                        |               | Down                                                                   |             |
| Entrv Mode:                                                                                                    | Entry mode:                                                                                                    |                            |               |                                              |               | Default                                                                | t           |
| Vælg mellem <i>Optional,</i><br><i>Required</i> eller <i>office use</i><br><i>only</i> alt efter om hvad der<br>er tilladt med pågældende<br>attribut. | Optional                                                                                                    |                            | •             |                                              | OF            | Add<br>Remove                                                          | e           |
| Typerne tilføjes eller<br>fjernes med <i>Add</i> hhv.<br><i>Remove</i>                                                                                 | _                                                                                                    |                            |               |                                              |               |                                                                        |             |
| Færdig kode med                                                                                                    | <ul> <li>C'Users/pujl. 'Geoteom_pujlt</li> <li>Geoteom_pujlt</li> <li>Geoteom</li> <li>Sock Control Codes</li> </ul> | Feature Definition         | on Properties |                                              |               | -                                                                      | Port        |
| attributter kunne se sådan                                                                                                    | Vatur<br>Vatur<br>Vand                                                                                               | Name:<br>Code:             | Stophane      |                                              |               |                                                                        | Colo        |
| ud                                                                                                    |                                                                                                    | Category:                  | Teknik        |                                              |               | •                                                                      |             |
|                                                                                                    | Groups                                                                                                    | Feature layer:             | Points        |                                              |               | •                                                                      |             |
|                                                                                                    |                                                                                                    | Atributes                  |               | Entry made                                   | future and a  | Descention                                                             | -           |
|                                                                                                    |                                                                                                    | Nedatik<br>Retest<br>Prope |               | Optional<br>Optional<br>Optional<br>Optional | 0,8<br>2<br>m | Nedstikadybde i mete<br>lest<br>stophanetype<br>Her er et notat om alt | r<br>bejdet |

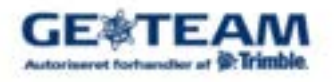

|                                                     | 🕸 Geoteam pyj.fxl 🛛 🔊 🖉 ? – x                                                                                                    |                   |
|-----------------------------------------------------|----------------------------------------------------------------------------------------------------|-------------------|
| På kontrolleren vil det<br>tilsvarende se sådan ud: | SH K B                                                                                                    |                   |
|                                                     | Kode Beskrivelse 💦 14                                                                                                    |                   |
|                                                     | SH Stophane                                                                                                    |                   |
|                                                     | 7 2.000                                                                                                    |                   |
|                                                     |                                                                                                    |                   |
|                                                     | Menu                                                                                                    |                   |
|                                                     | Fevorit                                                                                                    |                   |
|                                                     |                                                                                                    |                   |
|                                                     | Esc RTK H:0.010m V:0.015m 🖌 Enter                                                                                                    |                   |
|                                                     | SH         → Ø Ø ? - ×                                                                                                    |                   |
| Og attributterne ser sådan<br>ud:                   | Nedstik: test:<br>0.8 • 2                                                                                                    |                   |
|                                                     | type: Note:                                                                                                    |                   |
|                                                     | r r                                                                                                    |                   |
|                                                     |                                                                                                    |                   |
|                                                     |                                                                                                    |                   |
|                                                     |                                                                                                    |                   |
|                                                     |                                                                                                    |                   |
|                                                     | RTK H:0.010m V:0.015m                                                                                                    |                   |
|                                                     | Esc Optioner Gem                                                                                                    |                   |
| Geometrikoder                                       | - C:\Users\pvj\Documents\Feature Definition Manager\Geoteam_pvj.fxl                                                                                                    |                   |
| Hvis man vil arbejde med                            |                                                                                                    |                   |
| geometrier sammen med                               | - 😁 🗣 🔩 🖄 👫 🐂 🤫 😵                                                                                                    |                   |
| koderne vælges                                      | pvj.fxl Feature Definition Properties                                                                                                    |                   |
| New Line Control Code                               | Feature                                                                                                    |                   |
|                                                     | Name: Stophane                                                                                                    |                   |
|                                                     | Code: SH                                                                                                    |                   |
| Her kan man selv definere                           | New Line Control Code                                                                                                    |                   |
| koder som f.eks                                     | Name I                                                                                                    |                   |
| 1 = start linie                                     | Code:<br>Stats a new line joining sequence. The previous joining sequence with the same mode is avoid                                                                                                    |                   |
| 9= slut linie                                       | Selected action:                                                                                                    |                   |
| 5 Side mile                                         | Rots a new live print sequence. The previous prints sequence with the same code is ended<br>Ends the line joining sequence                                                                                                   | -                 |
| Eller beliggende på en<br>kurves eller lignende     | Joins to a specified point name<br>lignores any joining operation                                                                                                    |                   |
|                                                     | Coses a time to the test point in the sequence. Cose a line when a new one is stated or when a line ends.<br>Stats a tangential arc<br>Ends a tangential arc                                                                 |                   |
|                                                     | All actions: Stats a non-tangential arc<br>Ends a non-tangential arc                                                                                                    | E                 |
|                                                     | Starts a smooth curve<br>Ends a smooth curve<br>Starts a circle with an associated point as the first known point on the circle followed by the next two know                                                                |                   |
|                                                     | Stats a circle with an associated point as the center and a specified radius. If the radius is not specified, th<br>Stats a rectangle with an associated point as a comer point and the next point in sequence as an adjacer | re .              |
|                                                     | Locats on unset line at the specified horizontal unset                                                                                                    |                   |
|                                                     | UN Lance                                                                                                    | The second second |

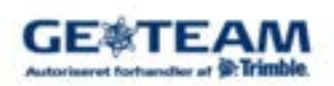

| Export til                                                                                                    | Export file                                                               |                                                                                                    |
|----------------------------------------------------------------------------------------------------|---------------------------------------------------------------------------|----------------------------------------------------------------------------------------------------|
| Controller                                                                                                    | Source file:                                                              | C:\Users\pvj\Documents\Feature Definition Manager\Geoteam_pvj.fxl                                                                                                    |
| Tilslut controlleren til<br>PC'en<br>Vælg <i>File, Export</i>                                                                                          | File type:<br>Target file:<br>Device name:<br>Application:                | Export to file Upload to a device  Simple text file exporter (.csv)  C:\Users\pvj\Documents\Feature Definition Manager\Geoteam_pvj  No device connection detected.   OK Cancel |
| Hvis man har en controller<br>forbundet til PC'en kan<br>man også exportere og<br>upload'e direkte f.eks til<br>en TSC3'er.<br>Vælg <i>File Type</i> : | Export file<br>Source file:<br>File type:<br>Target file:<br>Device name: | C:\Users\pvj\Documents\Feature Definition Manager\Geoteam_pvj.fxl Export to file Upload to a device FXL 8.0 upload (*fxl) Geoteam_pvj TSC3RS57C93858                           |
| f.eks som <i>.fxl</i> eller <i>.csv</i><br>Tryk <i>OK</i>                                                                                              | Application:                                                              | Trimble Access OK Cancel                                                                                                    |
| Hermed uploades<br>kodebiblioteket                                                                                                    |                                                                           |                                                                                                    |
| Færdig                                                                                                    |                                                                           |                                                                                                    |

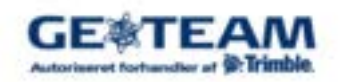